# VMware Horizon View Client による CADSUPER 利用方法

## ダウンロード

以下のウェブに接続する.

https://my.vmware.com/web/vmware/info/slug/desktop\_end\_user\_computing/vmware\_horizon\_view\_clie nts/2\_0

以下の中から自分のパソコンに相応しいソフトをダウンロードする. Windows XP の場合は『VMware Horizon View Clients for 32-bit Windows』となる. Windows 7 や Windows 8 の場合は 32-bit あるいは 64-bit から適当なものを選択する.

| Do Do                                                         | wnload                                                                                                    | VMware Horizon 🗙                               | M受信トレイ (55) - notom      | im@ × 🔨 🗤 Yahoo! JA  | PAN ×       | <b>g</b> goo | ×       |                | - 0 ×               |
|---------------------------------------------------------------|----------------------------------------------------------------------------------------------------|------------------------------------------------|--------------------------|----------------------|-------------|--------------|---------|----------------|---------------------|
| ← →                                                           | ← → C f latps://my.vmware.com/web/vmware/info/slug/desktop_end_user_computing/vmware_horizon_view_clients/2_0 🎲 Ξ |                                                |                          |                      |             |              |         |                |                     |
| アプリ                                                           | 👯 アプリ 🧰 Google ツールバー ブ・・・ 🧿 ログイン - サイボウズ ・・・                                                                      |                                                |                          |                      |             |              |         |                |                     |
|                                                               |                                                                                                    |                                                |                          |                      |             |              |         | Linux: How t   | o get the Horizon 🔪 |
|                                                               | Proc                                                                                                    | luct Downloads                                 | Drivers & Tools          | Open Source          | Custom ISOs |              |         |                |                     |
| i                                                             |                                                                                                    | Product                                        |                          |                      |             |              | Releas  | e Date         |                     |
|                                                               |                                                                                                    | Manage Having                                  |                          | lin dan se           |             |              |         |                |                     |
|                                                               | ×                                                                                                    | Vinware Horizo                                 | on view Client for w     | Indows               |             |              |         |                |                     |
|                                                               |                                                                                                    | VMware Horizon                                 | View Clients for 32-bit  | Windows              |             |              | 2014-04 | 1-18           | Go to Download      |
|                                                               |                                                                                                    | VMware Horizon View Clients for 64-bit Windows |                          |                      |             | 2014-04      | 1-18    | Go to Download |                     |
| VMware Horizon View Client for Windows with Local Mode Option |                                                                                                    |                                                |                          |                      |             |              |         |                |                     |
|                                                               |                                                                                                    | VMware Horizon                                 | View Client for 32-bit V | Vindows with Local M | Node Option |              | 2013-07 | 7-11           | Go to Download      |
|                                                               |                                                                                                    | VMware Horizon                                 | View Client for 64-bit V | Vindows with Local N | Node Option |              | 2013-07 | 7-11           | Go to Download      |
|                                                               | ~                                                                                                    | VMware Horizo                                  | on View Client for N     | lac                  |             |              |         |                |                     |
|                                                               |                                                                                                    | VMware Horizon                                 | View Client for Mac      |                      |             |              | 2014-01 | -23            | Go to Download      |
|                                                               | ~                                                                                                    | VMware Horizo                                  | on View Client for iO    | )S                   |             |              |         |                |                     |
|                                                               |                                                                                                    | VMware Horizon                                 | View Client for iOS      |                      |             |              | 2014-04 | 1-18           | Go to Download      |
|                                                               | ~                                                                                                    | VMware Horizo                                  | on View Client for A     | ndroid               |             |              |         |                |                     |
|                                                               |                                                                                                    | VMware Horizon                                 | View Client for Androic  |                      |             |              | 2014-04 | 1-18           | Go to Download      |
| •                                                             |                                                                                                    | VMware Horizon                                 | View Client for Androin  | l in the Goodle Play | Store       |              | 2014-04 | 1-18           | Go to Download *    |

## インストール

ダウンロードした VMware-Horizon-View-Client....を起動する.

| ig VMware Horizon View Client セットアップ |                                                                                                    |                             |  |  |  |
|--------------------------------------|----------------------------------------------------------------------------------------------------|-----------------------------|--|--|--|
|                                      | VMware Horizon View Client セットアップ ウ・<br>へようこそ                                                                                                    | ɾザ∽ド                        |  |  |  |
|                                      | このセットアップ ウィザードでは、VMware Horizon View<br>コンピューターにインストールします。続行するには、[)欠<br>ックしてください。セットアップ ウィザードを終了するには、<br>ル] をクリックしてください。                                                | Client を<br>へ] をクリ<br>[キャンセ |  |  |  |
| VMware Horizon View"<br>Client       | Copyright (c) 1998-2013 VMware, Inc. 無断転載を発<br>製品は、米国およびその他の国の著作権法および知<br>法により保護されています。 VMware 製品は、<br>http://www.vmware.com/go/patents-jp に掲載されず<br>つ以上の特許により保護されています。 | 禁ず。この<br>約財産<br>ている 1       |  |  |  |
| 製品のバージョン: 2.3.3.18259 >              | :86 戻る(B) (次へ(N) +                                                                                                    | *ンセル                        |  |  |  |

| @VMware Horizon View Client セットアップ     |
|----------------------------------------|
| 使用許諾契約書                                |
| 以下の使用許諾契約書をよくお読みください。                  |
|                                        |
| VMWAREエンドユーザー使用許諾契約書                   |
| 本エンドューザー使用許諾契約書の条項は、本ソフトウェアのインストールの    |
| 際に表示されるいかなる条件にかかわらず、お客様のソフトウェアの使用につ    |
| いて適用されます。                              |
| 重要事項ですのでよくお読みください:本ソフトウェアのダウンロード、インス   |
| トール、または使用によって、お客様(個人または法人組織)は本エンドユー    |
| ザー使用許諾契約書(以下、「本 EULA」といいます)の条項に拘束されるこ  |
| とに同意したものとみなされ、お客様が本EULAの条項に同意されない場合に   |
| は、本ソフトウェアをダウンロード、インストール、または使用しないでくださ   |
| い。また、未使用の本ソフトウェアについては、削除するか、または30日以内   |
| にお客様が木いつとウェアを購入された販売店に返品し、木いつとウェアに対し 🗾 |
| ▼ 使用許諾契約書に同意します(A)                     |
|                                        |
| 印刷(P) 戻る(B) 次へ(N) キャンセル                |

『次へ』をクリックする.

| 🙀 VMware Horizon                          | View Client セットアップ                                         |       |                                          |                                                         |                                  |  |
|-------------------------------------------|------------------------------------------------------------|-------|------------------------------------------|---------------------------------------------------------|----------------------------------|--|
| <b>カスタム セットアップ</b><br>機能をインストール           | ,<br>ッする方法を選択してください。                                       |       |                                          |                                                         | 6                                |  |
| 下のツリーのアイコンをクリックして、機能をインストールする方法を変更してください。 |                                                            |       |                                          |                                                         |                                  |  |
|                                           | Mware Horizon View Client<br>・ USB リダイレクト<br>・ 現在のユーザーとしてロ | ŋ     | VMware I                                 | Horizon View Clie                                       | ent                              |  |
| <b>T</b>                                  |                                                            |       | この機能<br>39MB 必<br>ブ機能が<br>サブ機能<br>18MB 必 | にはハード ドライ<br>要です。2 つのう<br>選択されています<br>には、ハード ドラ<br>要です。 | ブ領域が<br>52つのサ<br>す。これらの<br>イブ領域が |  |
| 場所:                                       | C:¥Program Files¥VMware¥\<br>Client¥                       | /Mwar | e Horizon                                | View                                                    | 参照(R)                            |  |
| リセット(5)                                   | ディスク使用量(U)                                                 | 厚     | ₹る( <u>B</u> )                           | 次へ(№)                                                   | キャンセル                            |  |

| 侵VMware Horizon View Client セットアップ                            |          |
|---------------------------------------------------------------|----------|
| <b>デフォルト サーバ</b><br>Horizon View Client がデフォルトで接続するサーバを構成します。 | <b>P</b> |
| この View Client のデフォルト サーバを指定します。この設定はオブションです。                 |          |
| デフォルトの View 接続サーバ( <u>D</u> ):                                |          |
|                                                               |          |
|                                                               |          |
|                                                               |          |
|                                                               | キャンセル    |
|                                                               |          |

『https://vpc.isc.meiji.ac.jp/』を入力する.

| 伊 VMware Horizon View Client セットアップ                                        | _ 🗆 🗙    |
|----------------------------------------------------------------------------|----------|
| <b>デフォルト サーバ</b><br>Horizon View Client がデフォルトで接続するサーバを構成します。              | <b>P</b> |
| この View Client のデフォルト サーバを指定します。この設定はオプションです。                              |          |
| デフォルトの View 接続サーバ( <u>D</u> ): [ <mark>https://vpc.isc.meiji.ac.jp/</mark> |          |
|                                                                            |          |
|                                                                            |          |
|                                                                            |          |
| 戻る(B) 次へ(N)                                                                | キャンセル    |

| 🔂 VMware Horizon View Client セットアップ                  | _ 🗆 X |
|------------------------------------------------------|-------|
| <b>拡張されたシングル サイン オン</b><br>現在ログオン中のユーザーとしてサイン オンします。 | ₽     |
| 「現在のユーザーとしてログイン」チェックボックスのデフォルトの動作を設定:                |       |
|                                                      |       |
| 戻る(B) 次へ(N) <sup>3</sup>                             | キャンセル |

『次へ』をクリックする.

| 伊 VMware Horizon View Client セットアップ            | _ 🗆 🗙 |
|------------------------------------------------|-------|
| <b>ショートカットを構成</b><br>プログラム ショートカットを作成します。      | ₽     |
| 以下の場所に VMware Horizon View Client のショートカットを作成: |       |
| 戻る(B) 次へ(N)                                    | キャンセル |

| 🔂 VMware Horizon View Client セットアップ                                                        |                                |
|--------------------------------------------------------------------------------------------|--------------------------------|
| VMware Horizon View Client のインストール準備完了                                                     | 6                              |
| インストールを開始するには [インストール] をクリックしてください。インス<br>は変更するには [戻る] をクリックしてください。ウィザードを終了するに(<br>してください。 | ↓トール設定を確認また<br>↓ [キャンセル] をクリック |
|                                                                                            |                                |
| 戻る(B)                                                                                      | ル(1) キャンセル                     |

『インストール』をクリックする.

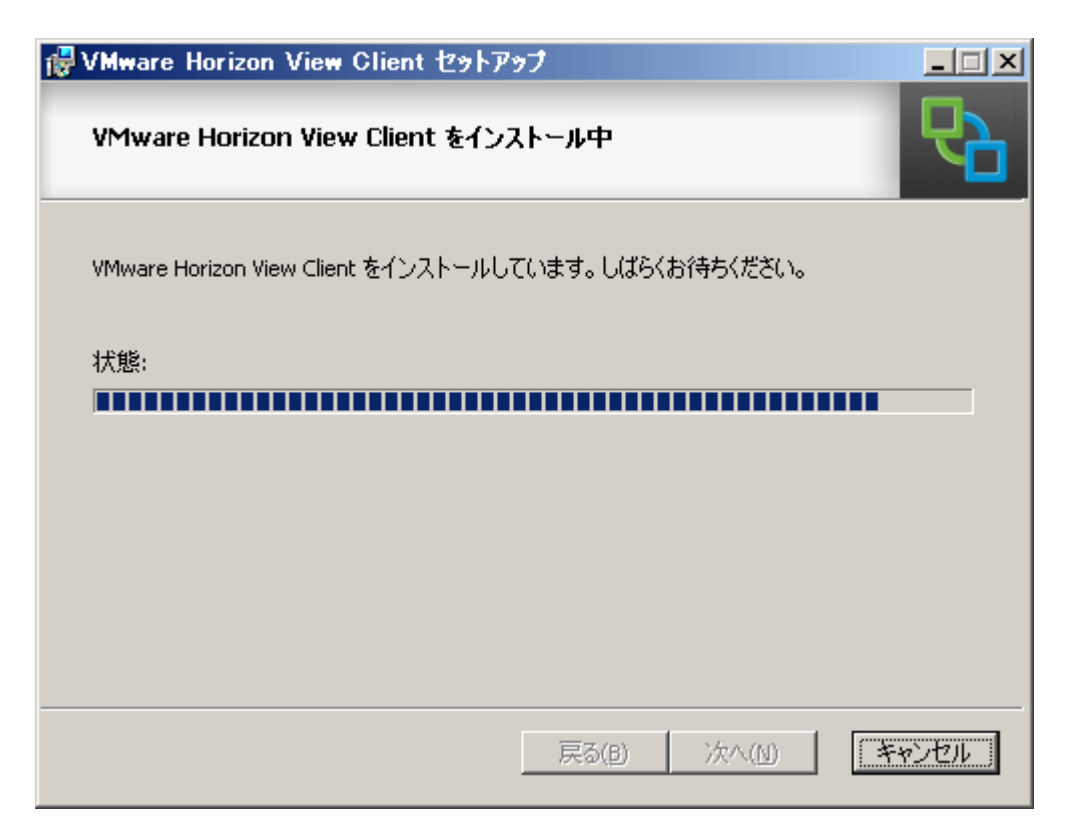

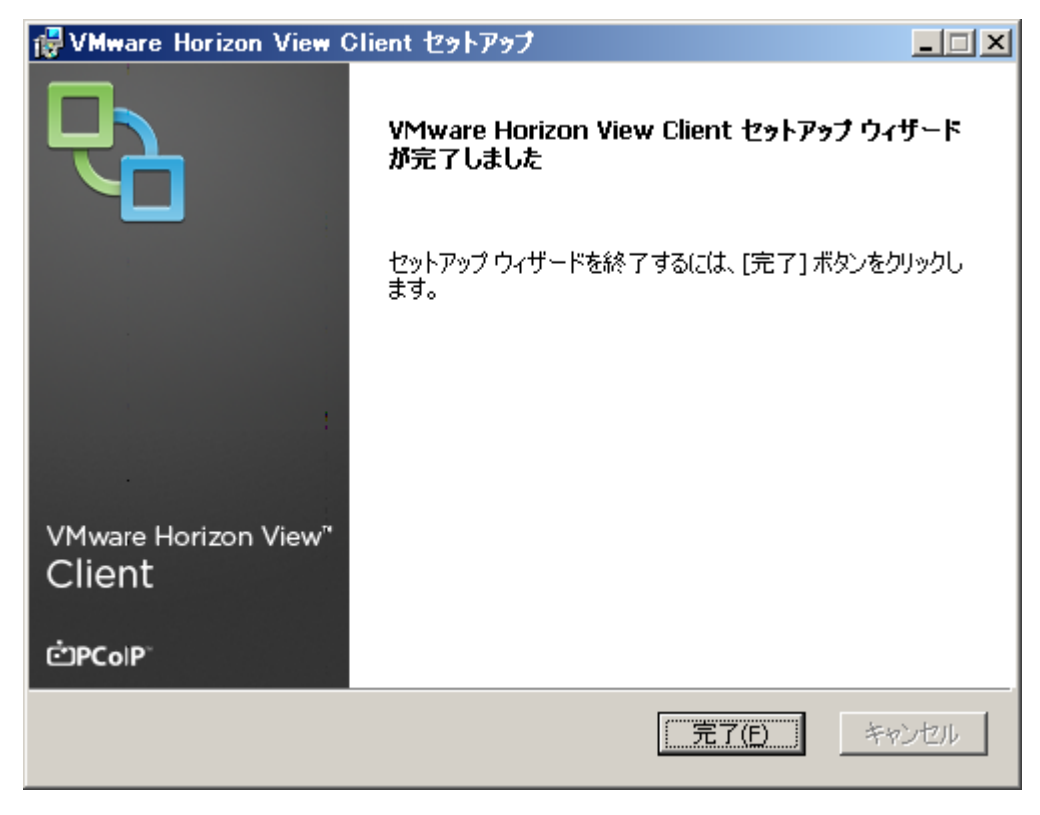

『完了』をクリックする.

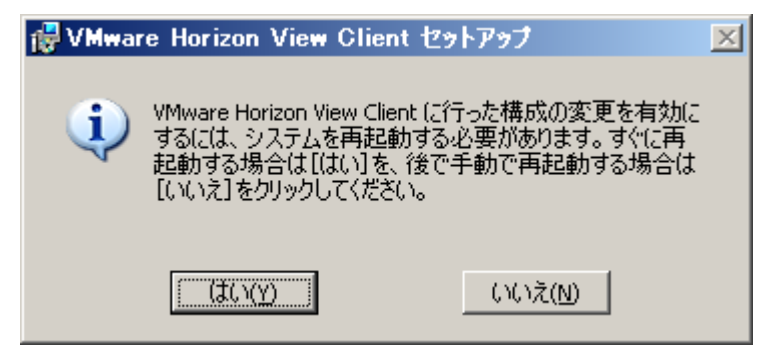

『はい』をクリックして、再起動となる.

#### 起動

デスクトップのアイコンをダブルクリックする.

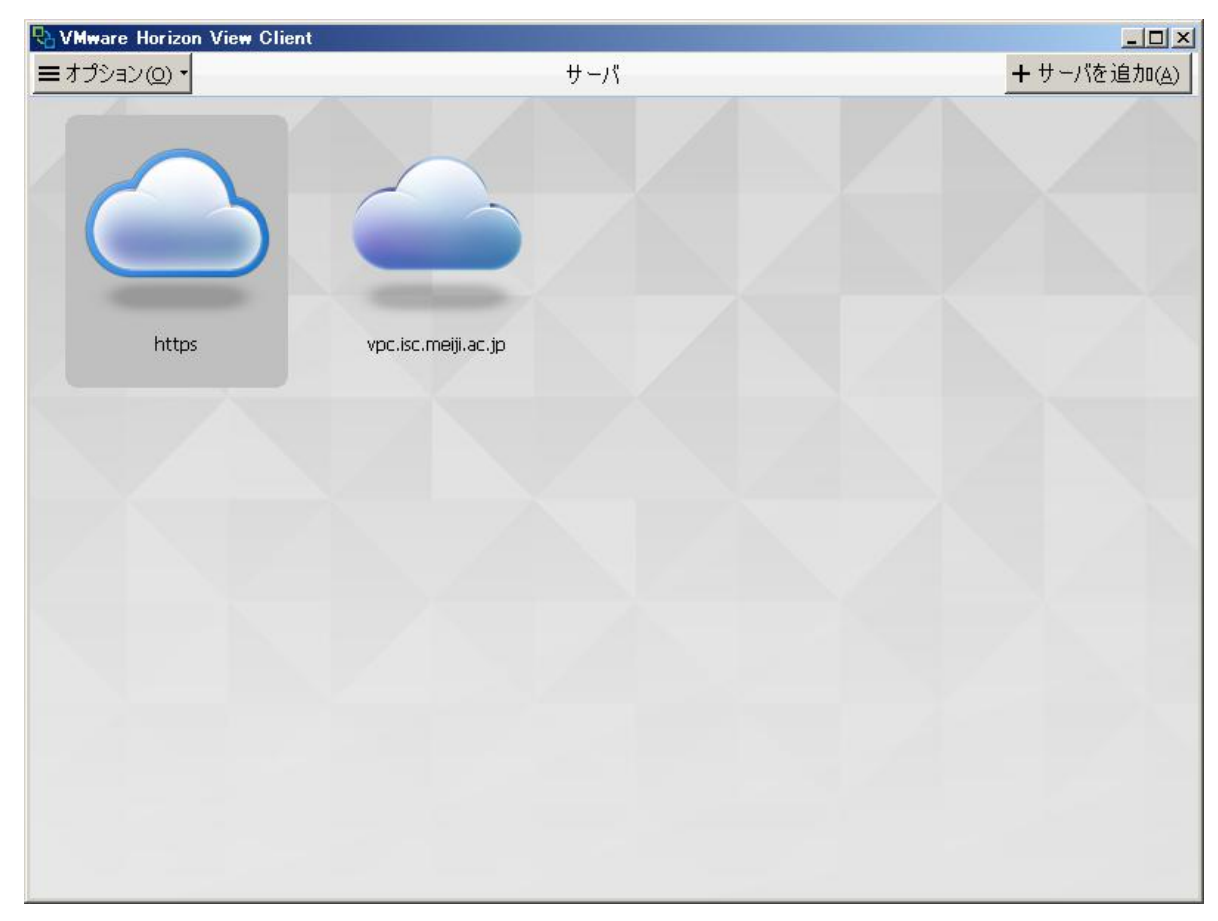

『vpc.isc.mmeiji.ac.jp』を右ボタンでクリックする.

| New Clien   |                     |             |
|-------------|---------------------|-------------|
| ≡オプション(@) • | サーバ                 | + サーバを追加(A) |
| 6           | 接接①<br>削原①          |             |
| https       | vpc.isc.meiji.ac.jp |             |
|             |                     |             |
|             |                     |             |
|             |                     |             |
|             |                     |             |
|             |                     |             |

#### 接続を選択する.

ユーザー名とパスワードを入力する.

| 🔁 VMware Horizon V       | ïew Client     |        |
|--------------------------|----------------|--------|
| Horizo                   | on View Client | ĊРСоІР |
| 🏠 https://vpc.isc.meiji. | ac.jp          |        |
| ユーザ名とパスワードを入             | 力してください。       |        |
| ユーザー名(山):                | notomim        |        |
| パスワード( <u>P</u> ):       |                |        |
| ドメイン(型):                 | WD             | •      |
| <u> サポート情報(S)</u>        |                |        |
|                          | ログイン(L)        | キャンセル  |

『仮想デスクトップ PC』で右ボタンをクリックする. →『接続』をクリックする. なお,この時,画面の設定等は右上の『設定』で行う.

| R VMware Horizon View C      | lient                    |                 |
|------------------------------|--------------------------|-----------------|
| <b>≡</b> オプション( <u>o</u> ) • | 😰 vpc. isc. meiji.ac. jp | <b>२</b> ,設定(≦) |
|                              |                          |                 |
|                              |                          |                 |
| 仮想デスクトップPC                   |                          |                 |
|                              |                          |                 |
|                              |                          |                 |
|                              |                          |                 |
|                              |                          |                 |
|                              |                          |                 |
|                              |                          |                 |
|                              |                          |                 |
|                              |                          |                 |
|                              |                          |                 |
|                              |                          |                 |

下の画面となる.

しばらく待つ.

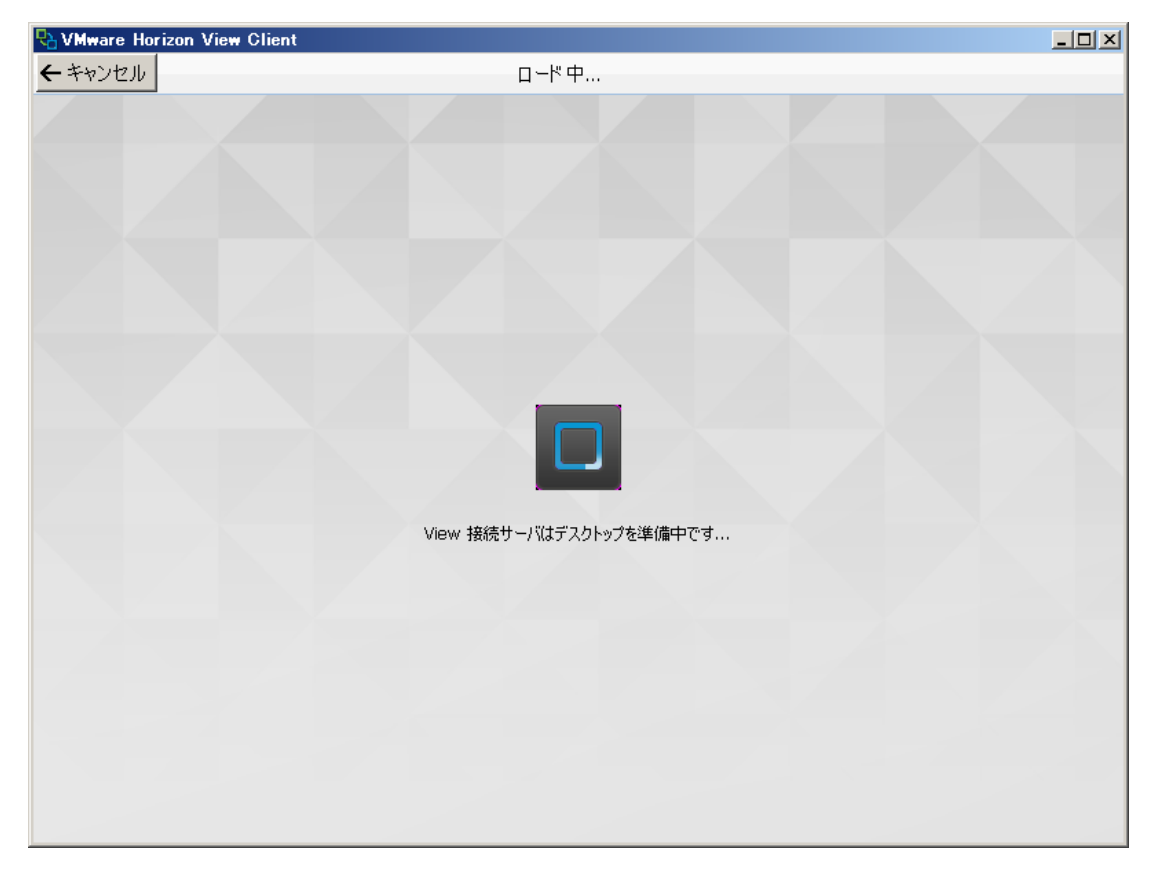

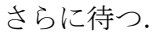

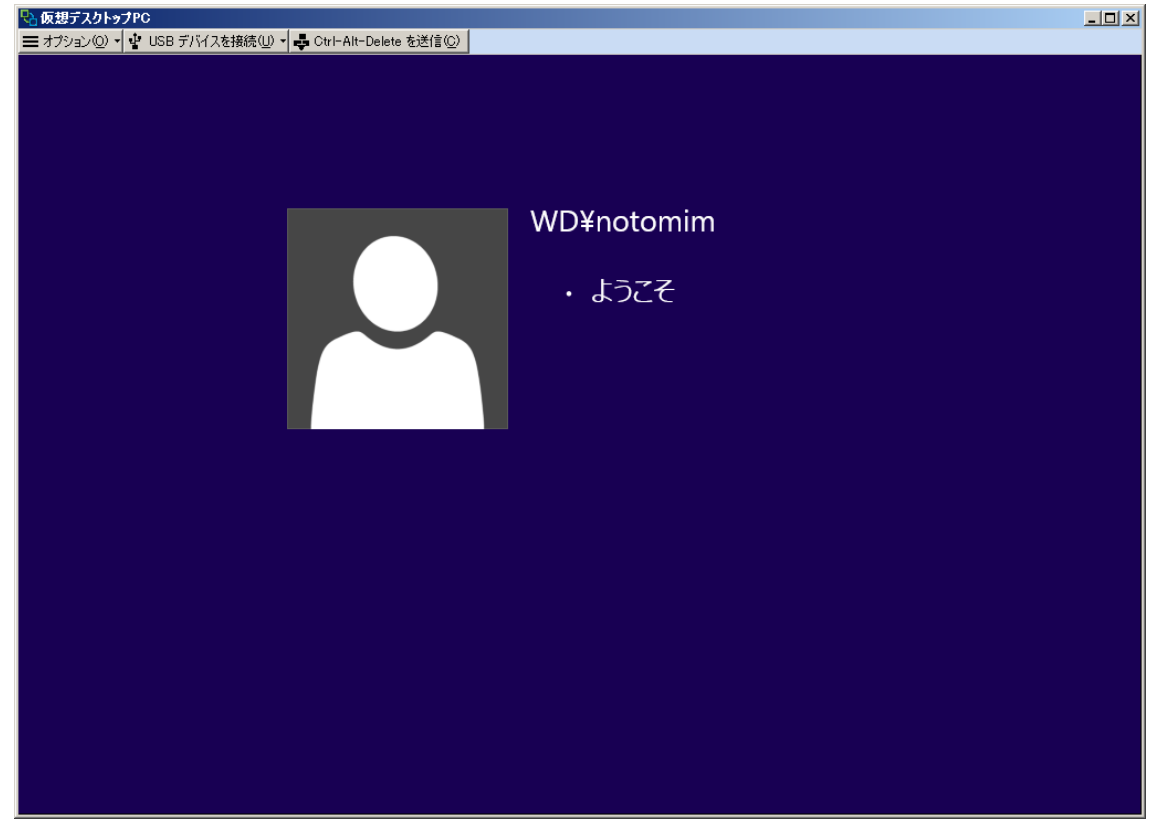

そして,数分待つ.

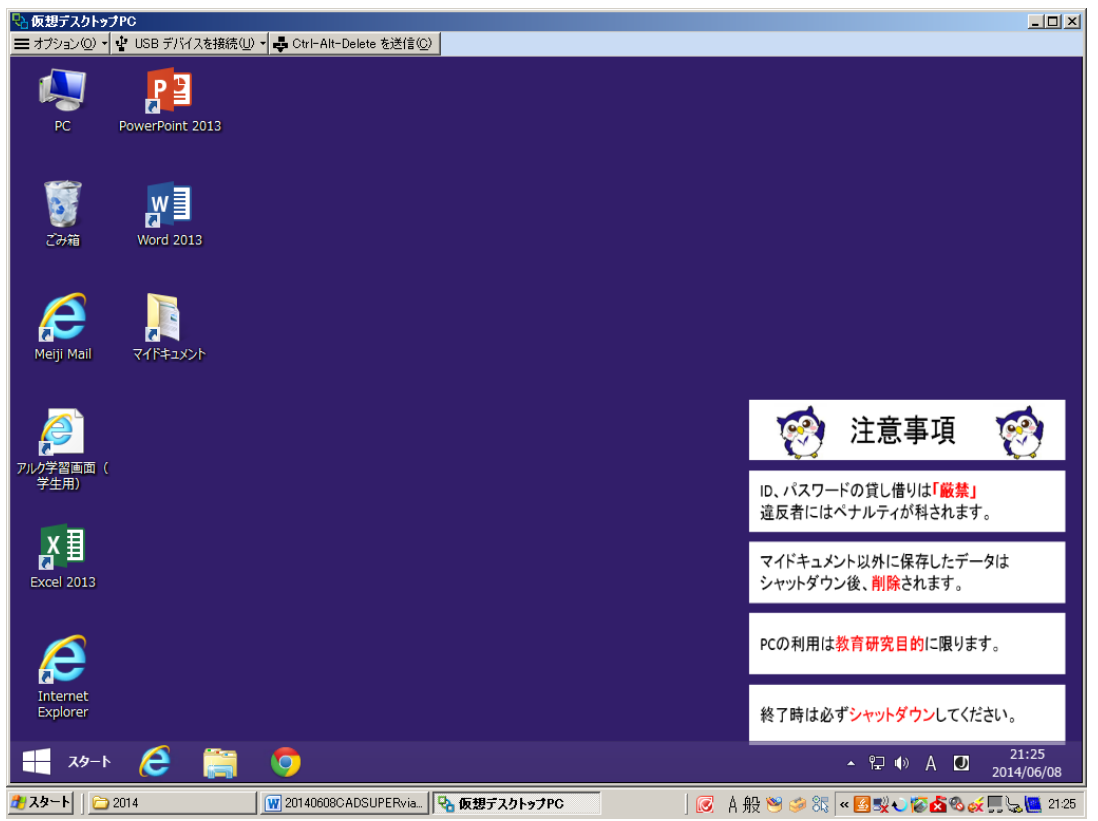

接続が完了する.

**0603** 教室と同じ環境で CADSUPER が利用できる.

#### USB メモリーの接続

画面上部の『USB デバイスを接続』を開く.『挿入時に自動接続』をチェックする.USB デバイスを挿入する.

### 終了

『スタート』→『終了オプション』→『シャットダウン』を選択する.